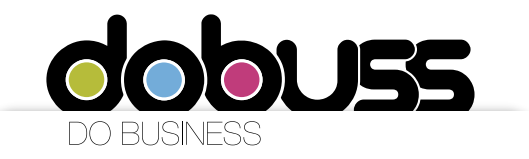

Configuración de cuentas de correo para dispositivos móviles con IOS (Iphone)

Para configurar su cuenta de correo en un iPhone/iPad, recomendamos el siguiente procedimiento:

1. Ingrese al menú principal y haga click en la opción "Ajustes".

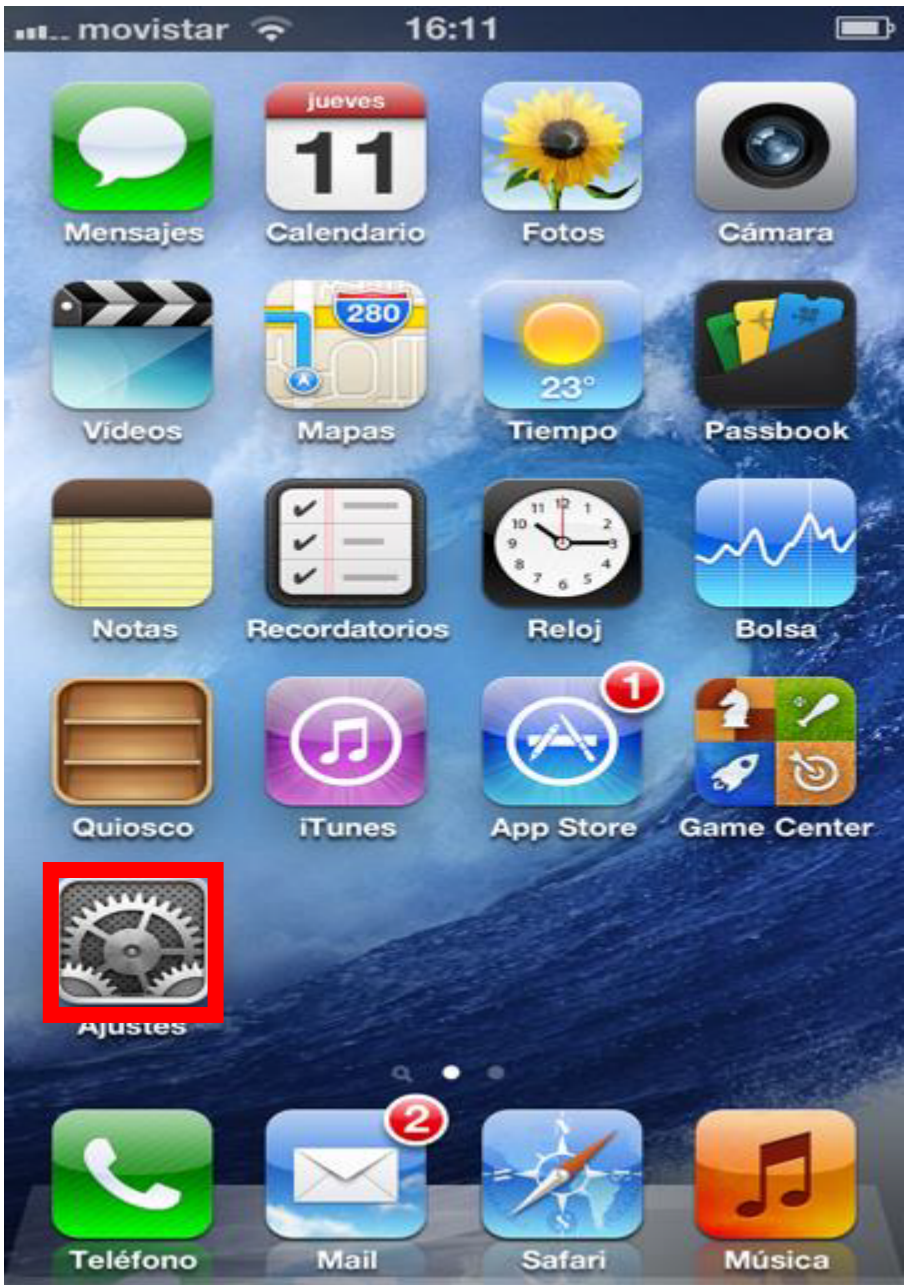

Página 1 de 9

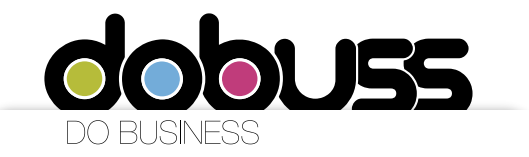

2. Haga clic en la opción "Correo, contactos, calendario"

| nul movistar 🗢 9:35       |   |  |  |  |
|---------------------------|---|--|--|--|
| Ajustes                   |   |  |  |  |
| iCloud                    | > |  |  |  |
| Correo, contactos, calen. | > |  |  |  |
| <b>Notas</b>              | > |  |  |  |
| Recordatorios             | > |  |  |  |
| C Teléfono                | > |  |  |  |
| <b>Mensajes</b>           | > |  |  |  |
| FaceTime                  | > |  |  |  |
| Mapas                     | > |  |  |  |
| Safari                    | > |  |  |  |
|                           |   |  |  |  |
| iTunes Store y App Store  | > |  |  |  |
| 🗾 Música                  | > |  |  |  |

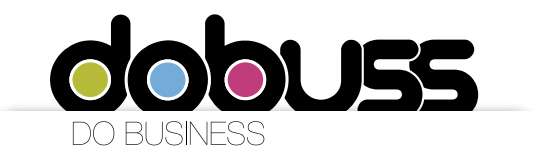

Configuración de cuentas de correo para dispositivos móviles con IOS (Iphone)

Para configurar su cuenta de correo en un iPhone/iPad, recomendamos el siguiente procedimiento:

1. Ingrese al menú principal y haga click en la opción "Ajustes".

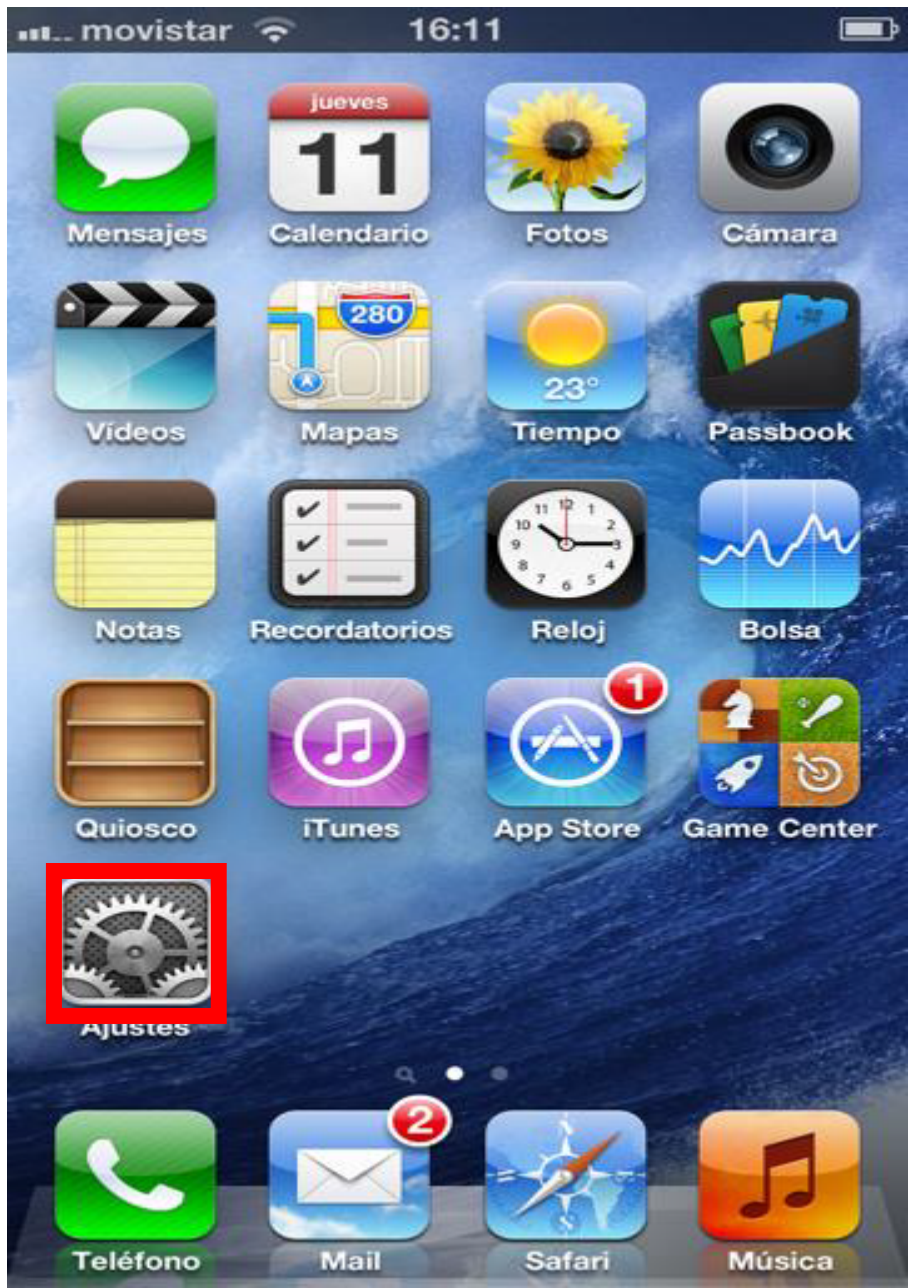

Página 1 de 9

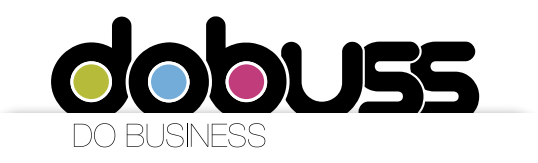

4. Deberá seleccionar el tipo de cuenta que desea añadir. Haga clic en la opción "Otras"

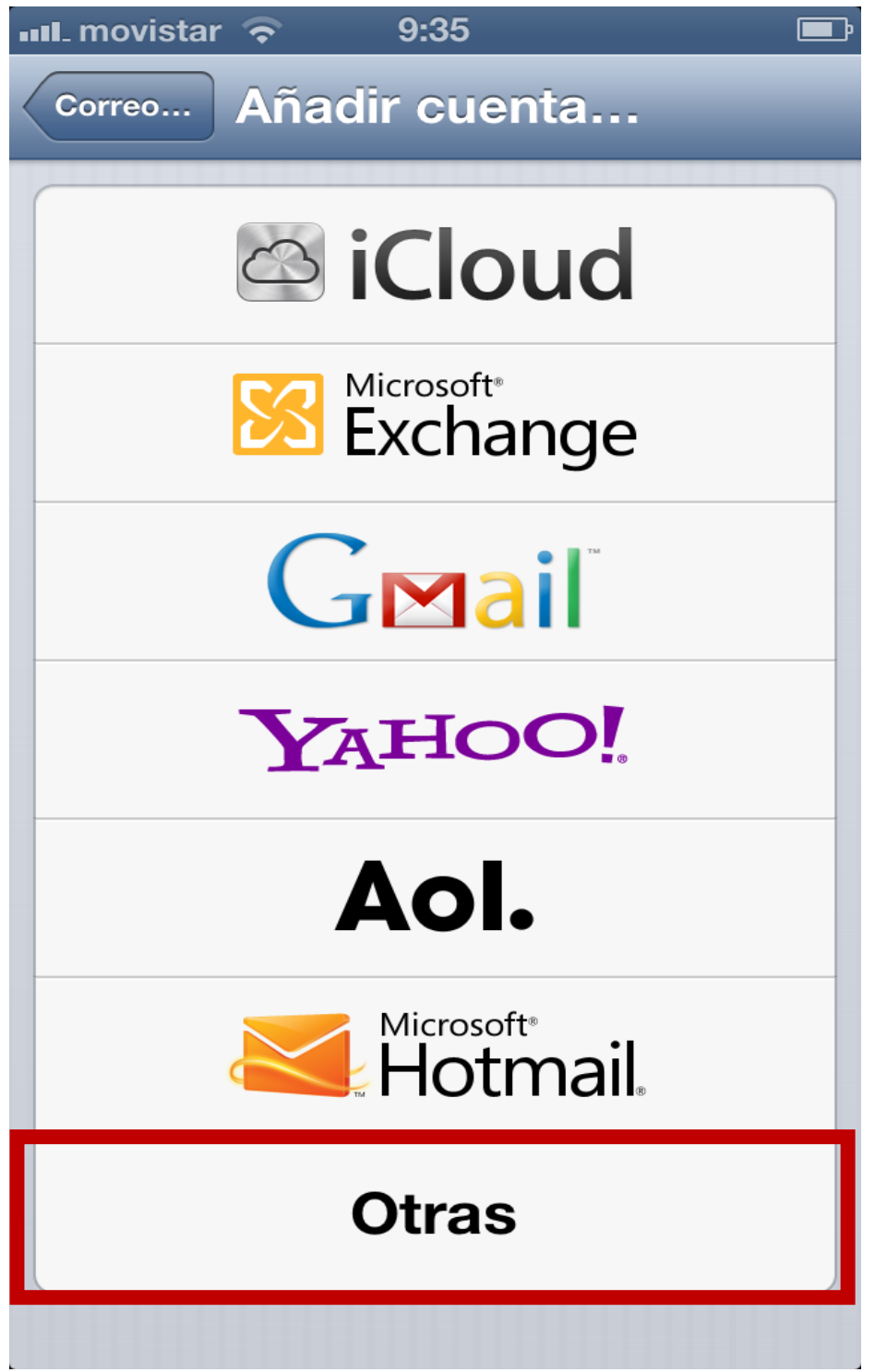

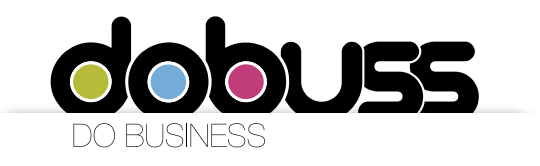

5. En el menú correo, haga clic en la opción "Añadir cuenta".

| 🗤 🕄 movistar 🗢 9:35        |   |
|----------------------------|---|
| Añadir cuenta Otras        |   |
| Correo                     |   |
| Añadir cuenta              | > |
| Contactos                  |   |
| Añadir cuenta LDAP         | > |
| Añadir cuenta CardDAV      | > |
| Calendarios                |   |
| Añadir cuenta CalDAV       | > |
| Añadir calendario suscrito | > |
|                            |   |
|                            |   |
|                            |   |
|                            |   |

6. A continuación deberá ingresar los datos de la Cuenta de Correo que desea configurar:

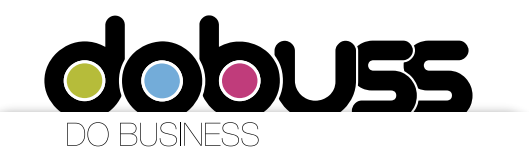

- Nombre: Ingrese el nombre del usuario o empresa que utilizará la cuenta de correo
- Correo: Ingrese la cuenta de correo completa. Ejemplo: correo@dominio.com
- Contraseña: Ingrese la contraseña de la cuenta de correo.
- Descripción: Ingrese una descripción breve de la cuenta de correo

Una vez ingrese los datos solicitados, haga clic en el botón "Siguiente" ubicado en la parte superior derecha de la pantalla.

| ••••I_ movistar | 중 16:32          | <b>D</b>  |
|-----------------|------------------|-----------|
| Cancelar        | Nueva cuenta     | Siguiente |
| Nombre          | Su Nombre        |           |
| Correo          | correo@domini    | o.com     |
| Contras         | eña ••••••       |           |
| Descrip         | ción Dominio.com |           |
|                 |                  |           |
|                 |                  |           |
|                 |                  |           |
|                 |                  |           |
| ASC             | FGHJ             | < L Ñ     |
| ☆ Z X C V B N M |                  |           |
| .?123           | espacio          | intro     |

7. Seleccione el tipo de cuenta haciendo clic en "POP", y posteriormente deberá ingresar los datos correspondientes al servidor de correo entrante a configurar:

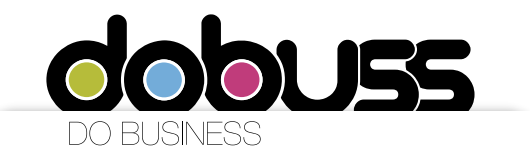

- Nombre de host: mail.dominio.com (Debe reemplazar "dominio.com" por el nombre del dominio que tiene registrado, ejemplo, la pagina <u>www.dobuss.es</u> el dominio es dobuss.es)

- Nombre de usuario: Ingrese la cuenta de correo completa. Ejemplo: correo@dominio.com

- Contraseña: Ingrese la contraseña de la cuenta de correo 💵 movistar 🗢 16:43 **⊡**• Cancelar Nueva cue... Guardar IMAP POP Nombre Su Nombre Correo correo@dominio.com Descripción Dominio.com Servidor correo entrante Nombre de host mail.dominio.com Nombre de usuario correo electronico Contraseña 🛛 🔸 🛶 🛶 Servidor correo saliente Nombre de host smtp.ejemplo.com Nombre de usuario Oncional

8. En la parte inferior de la pantalla deberá ingresar también los datos correspondientes al servidor de correo saliente a configurar:

Página 7 de 9

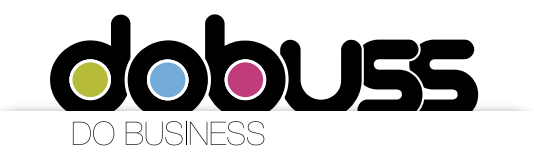

- Nombre de host: smtp.mail.dominio.com (Debe reemplazar "dominio.com" por el nombre del dominio que tiene registrado)

- Nombre de usuario: Ingrese la cuenta de correo completa. Ejemplo:

correo@sudominio.com

- Contraseña: Ingrese la contraseña de la cuenta de correo

Una vez ingrese los datos solicitados, haga clic en el botón "Siguiente" ubicado en la parte superior derecha de la pantalla.

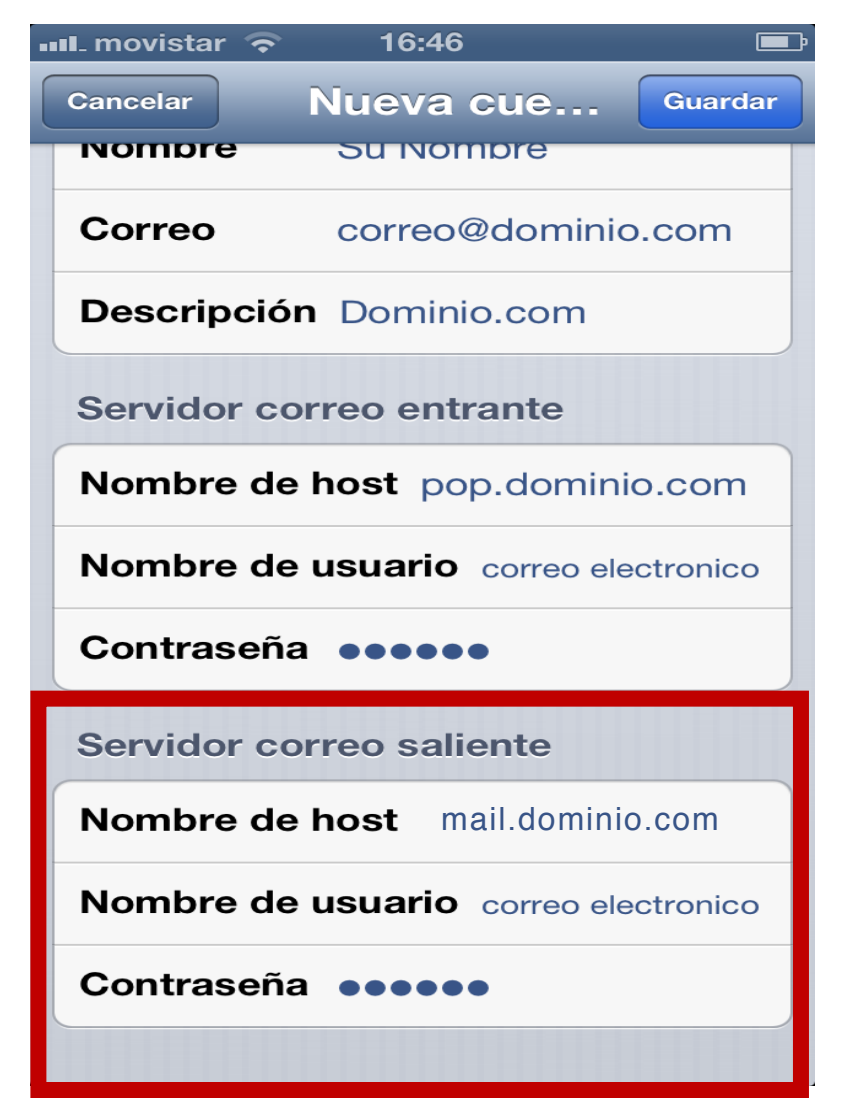

8. Aparecerá un mensaje de advertencia indicando que es "Imposible identificar identidad del servidor". Haga clic en la opción "Continuar".

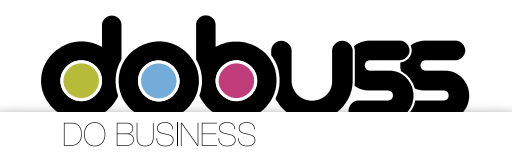

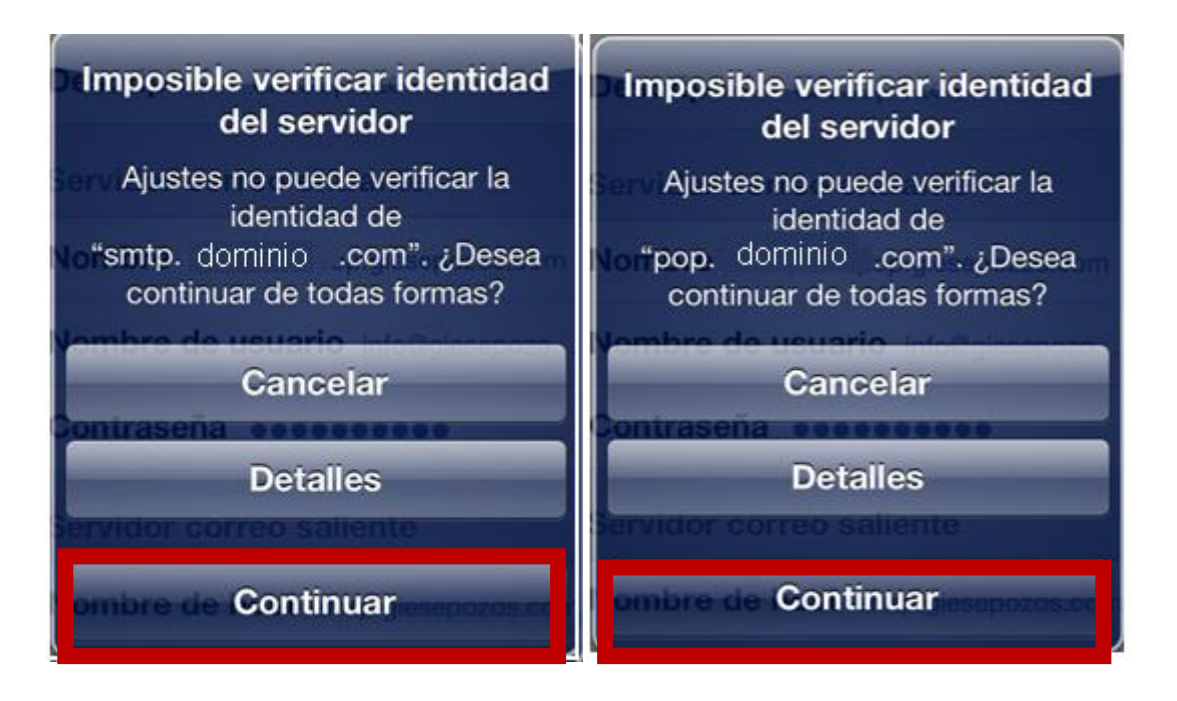

9. Una vez realizado el procedimiento anterior sin omitir paso alguno, su cuenta de correo estará correctamente configurada en su iPhone/iPad, y podrá comenzar a recuperar su email. Recuerde que para ingresar al buzón de la cuenta que acaba de configurar, deberá ir al Menú Principal y hacer clic en la opción "Mail".